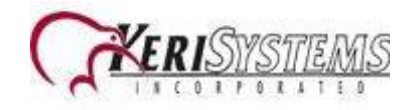

## INSTRUCCIONES DE IMPORTACIÓN

1.-)Ir a la carpeta C:\Keri\DoorsNET y abrir la aplicación

#### CardholderImportGeneric.exe

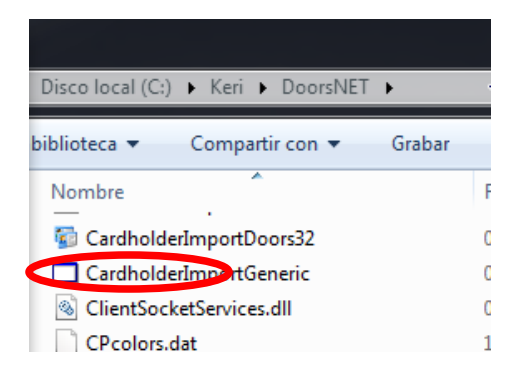

2.-)Entrar con User Name: admin Password: admin IP Address: 127.0.0.1 click "Connect"

| 🖳 Generic Cardholder Import |            |  |  |  |
|-----------------------------|------------|--|--|--|
| Eclipse Login               |            |  |  |  |
| User Name                   | IF Address |  |  |  |
| admin                       | 127.0.0.1  |  |  |  |
| Password                    |            |  |  |  |
|                             | Connect    |  |  |  |

3.-) Escribir (No copiar y pegar) los siguientes parámetros en el campo "Connect String"

Provider=Microsoft.ACE.OLEDB.12.0;Data Source=**c:\myFolder\myExcel2007file.xlsx**;Extended Properties="Excel 12.0 Xml;HDR=YES";

Reemplaza "**c:\myFolder\myExcel2007file.xlsx**" por la ubicación y el nombre del archivo de Excel que contiene los usuarios y los números de las tarjetas; ej. c:\mis documentos\usuarios.xlsx

# Connect String Provider=Microsoft.ACE.OLEDB.12.0;Data Source=c:\mis documentos \usuarios.xlsx;Extended Properties="Excel 12.0 Xml;HDR=YES";

4.-) También escribir los parámetros siguientes en "Query":

Select **ColumnaTarj** AS Cardnumber, **ColumnaNombre** AS First\_Name, **ColumnaApellido** AS Last\_Name from [**Hoja1**\$]

Donde en **ColumnaTarj** hay que poner el nombre de la columna del archivo de Excel, que contiene los números de las tarjetas de los usuarios.

Y en donde en **ColumnaNombre** hay que poner el nombre de la columna del archivo de Excel, que contiene los nombres de los usuarios.

Por último en **ColumnaApellido** hay que poner el nombre de la columna del archivo de Excel, que contiene los apellidos de los usuarios.

Hoja1 es la hoja del archivo de Excel que contiene todas columnas de información de los usuarios.

Ejemplo:

# Query

Select Tarjeta AS Cardnumber, Nombre AS First\_Name, Apellido AS Last\_Name from [Hoja1\$]

## Ejemplo del archivo de Excel.

| ſ                                                         | 🕱   🛃 🧐 👻 🖓 👻 🖓   🗸 usuarios - Microsoft Excel uso no comercial (Producto sin licencia)      |             |                       |             |         |                  |           |                 |                            |   |
|-----------------------------------------------------------|----------------------------------------------------------------------------------------------|-------------|-----------------------|-------------|---------|------------------|-----------|-----------------|----------------------------|---|
|                                                           | Archivo Inicio Insertar Diseño de página Fórmulas Datos Revisar Vista Complementos 🛆 ? 📼 📾 🏾 |             |                       |             |         |                  | 23        |                 |                            |   |
|                                                           | 1                                                                                            | <b>~_</b> 🔏 | Calibri -             | 11 - =      | = 😑 📑   | General          | · A       | ¦ate Insertar ∞ | $\Sigma - \frac{A}{Z} = 2$ |   |
|                                                           | De                                                                                           |             | N <i>K</i> <u>§</u> ∗ | A A ≣       | ≣ ≣ 🔤 י | \$ ~ % 00        | 0 Estilos | ች Eliminar 👻    | 💽 * 🐴 *                    |   |
|                                                           | FC                                                                                           | * 💞         | 🖽 *   🌺 * 🛓           | A - 🛊       |         | ← 0 00<br>00 → 0 | *         | 📰 Formato 👻     | Q.+                        |   |
| Portapapeles 🖬 Fuente 🖼 Alineación 🖼 Número 🖾 Celdas Modi |                                                                                              |             |                       | Modificar   |         |                  |           |                 |                            |   |
|                                                           | A2 • fx Hugo                                                                                 |             |                       |             | ~       |                  |           |                 |                            |   |
|                                                           |                                                                                              | А           | В                     | С           | D       | E                | F         | G               | Н                          |   |
|                                                           | 1                                                                                            | Nombre      | Apellido              | Tarjeta     |         |                  |           |                 |                            |   |
|                                                           | 2                                                                                            | Hugo        | Flores                | 987654      |         |                  |           |                 |                            |   |
|                                                           | 3                                                                                            |             |                       |             |         |                  |           |                 |                            |   |
|                                                           | 4                                                                                            |             |                       |             |         |                  |           |                 |                            |   |
|                                                           | 5                                                                                            |             |                       |             |         |                  |           |                 |                            |   |
|                                                           | 6                                                                                            |             |                       |             |         |                  |           |                 |                            | Ŧ |
|                                                           | 14                                                                                           | 🕨 🕨 Hoja    | 1 / Hoja2 / H         | loja3 🦯 🔁 🖊 |         |                  |           |                 | ► I                        |   |
|                                                           | Listo 🔚 🔲 100% 🔿 - 🕂 🕂                                                                       |             |                       |             |         |                  |           |                 |                            |   |

5.-) Seleccionar en Access Group: Total Access y en Card Status: Active y dar click en Import

| Access Group | Card Status |   |        |
|--------------|-------------|---|--------|
| Total Access | Active      | • | Import |

Mostrará los avisos siguientes, dar Sí a todo.

|                | Review Query Results                                                                                                    |
|----------------|----------------------------------------------------------------------------------------------------|
| Creat Services | First Record of Query:<br>First Name Hugo<br>Mathema<br>Activation Date 120000 a.m.<br>Equitation Date 120000 a.m.<br>PR<br>PR<br>PR<br>PR<br>PR<br>PR<br>PR<br>PR<br>PR<br>PR<br>PR<br>PR<br>PR |
| Si No          | <u>Xes</u> <u>N</u> o                                                                                                    |

Al terminar la importación en la ventana del CardholderImportGeneric mostrara un aviso de completado.

| Import Complete                 | x                      |
|---------------------------------|------------------------|
| Finished Import of Cardholders. | Records imported was 1 |
|                                 | OK                     |

Cerrar la aplicación Generic Cardholder import. Ya estará la información dada de alta en DoorsNET.